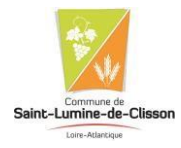

#### ANNEE SCOLAIRE 2021 / 2022

# **PROCEDURE D'INSCRIPTION A L'ACCUEIL PERISCOLAIRE**

# ET AU RESTAURANT SCOLAIRE

Les inscriptions d'accueil périscolaire et de restaurant scolaire se font directement par vos soins, via le portail Famille de la mairie Saint-Lumine-de-Clisson.

Vous trouverez, ci-dessous, la démarche à suivre. Pour une famille possédant déjà un compte merci de passer directement à l'étape 2.

# 1. CREER VOTRE DOSSIER FAMILLE :

- Se connecter à l'adresse : https://mairie-saintluminedeclisson.portail-defi.net

| ourceau dossier - Portail famille 🗙 🕂 |                                                                                                    |                                                                                                    | 0 - 0        |
|---------------------------------------|----------------------------------------------------------------------------------------------------|----------------------------------------------------------------------------------------------------|--------------|
| C Ó à maine-saintlumine               | fectisson.portail-defi.net/nouveau-dossier/                                                                                                    |                                                                                                    | 🖈 🔘 in pause |
| pications 🧰 Démo du portai fa., P     | umipian - Panea, @ Portail families admin @ Portail accès families @ Espace cient Di                                                                        | R 📔 YAM 👹 URSSAF DRAF G Bolle de reception. Je Jeunergounde Min. 😫 ESPACE RAZEDUAR. 🔂 Bare Revo Fier de.      | H 🗈 Liste de |
|                                       |                                                                                                    |                                                                                                    |              |
|                                       | San to Chan                                                                                                    | Infes Pratiques   Se Connecter   Neuveau Dessier                                                              |              |
|                                       | Création                                                                                                    | de mon dossier famille                                                                                        |              |
|                                       | Bienvenue sur le portail familles de SAIN                                                                                                    | IT LUMINE DE CLISSON                                                                                          |              |
|                                       | Nous vous proposons de créer votre dossier familles directement depuis notre p<br>Celui-ci vous permettra :                                                 | ortai familes,                                                                                                |              |
|                                       | Dreffectuer viso démarches administratives: comme : <ul> <li>la mise à jour des informations de votre dossier (rhangement d'adress</li></ul>                | e de matuelle de téléptone)                                                                                   |              |
|                                       | Attention, la création d'un dossier familles est réservé aux familles qui n<br>Si vous disposez déjà d'un compte sur notre portail familles, ou que vous êt | e sont pas connues de nos services.<br>es déjà enregistré au près de nos services, votre dossier sera refusé. |              |
|                                       | O En poursuivant la création de votre dossier familles, vous acceptez que les info<br>informations salvies.                                                 | rmations saisies dans les formulaires solent exploitées par nos services et vous certifiez exacte toutes les  |              |
|                                       |                                                                                                    | + Commencer                                                                                                   |              |
|                                       |                                                                                                    |                                                                                                    |              |
|                                       |                                                                                                    |                                                                                                    |              |

- Compléter les informations du dossier :
  - · Information du responsable dossier
  - · Information autre adulte
  - · Information concernant le 1<sup>er</sup> enfant (créer autant de fiche que d'enfant à inscrire)
- Vous allez recevoir un mail vous attribuant un identifiant et un mot de passe
- En cas de garde partagée / alternée, chaque parent doit créer un dossier famille avec tous les documents demandés. Sur le portail famille le nom de l'enfant sera alors suivi d'un M (Mère) ou d'un P (Père). Chaque parent pourra alors gérer ses inscriptions et/ou annulationslors de ses semaines de garde.

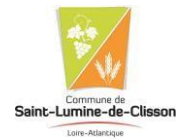

## 2. TRANSMETTRE LES DOCUMENTS NECESSAIRES :

Documents à transmettre (complétés et signés)

- Accusé de réception du règlement intérieur
- Fiche médicale
- Mandat de prélèvement (pour les nouvelles familles souhaitant payer par prélèvement)

#### 1) Pour télécharger les documents :

- Aller dans Accueil
- Cliquer sur « Consulter les documents » (bandeau à gauche)
- Télécharger les documents

| Nous contact                          | er SAINT LUMINE DE CLISSON 🚭 🕞                                                                                                    |
|---------------------------------------|----------------------------------------------------------------------------------------------------|
| Sarre-Lurine-de-Chaon                 | Accueil   Mon Compte   Inscription   Finances   Mes Alertes                                                                                                    |
| PRATIQUES                             | Bonjour CEDRIC M., vous êtes actuellement connecté sur <b># SAINT LUMINE DE CLISSON</b> Documents  Retrouvez lci les documents mis à disposition par votre structure. Vous pouvez cliquez sur un fichier pour l'ouvrir.  Divers  Regierment intérieur |
| Actualités<br>Consulter les documents | Fiche Medicale                                                                                                    |

- 2) Compléter et signer les documents
- 3) Pour déposer les documents
  - Cliquer sur « Mon compte »
  - Puis sur « Transmettre les documents » (bandeau à gauche de l'écran)

| Mon compte<br>Mes<br>informations                                                                       | Dans cet espace, vous avez la possibilité de consulter et modifier l'ensemble des données liées aux membres de votre familie. |  |
|----------------------------------------------------------------------------------------------------|----------------------------------------------------------------------------------------------------|--|
| Mes codes d'accés<br>Traitement des données<br>RGPD<br>Transmettre des documen<br>Mes enfants<br>GAETAY | MERCHADOU GATAN<br>19/03/2015<br>6 ans et 3 mols                                                                              |  |

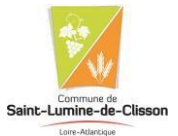

# - Parcourir, sélectionner les documents puis envoyer

| Q                              | Bonjour CEDRIC M., vous êtes actuellement connecté sur <b># SAINT LUMINE DE CLISSO</b> | re des documents                                                                                              |
|--------------------------------|----------------------------------------------------------------------------------------|----------------------------------------------------------------------------------------------------|
|                                | O Aucun document envoyé pour le moment                                                 | Envoyer un document<br>Formats autoriaés : jpeg, png, pdf, docx, doc<br>Taille max. : 2 mo<br>Document        |
| Mon compte                     |                                                                                        | Parcourir                                                                                                    |
| Mes<br>informations            |                                                                                        | En soumettant ce formulaire, j'accepte que les documents                                                      |
| Mon dossler                    |                                                                                        | envoyés soient exploités par ma structure.<br>Vous pouvez consulter notre politique de confidentialité depuis |
| Mes codes d'accès              |                                                                                        | la page Traitement des données                                                                                |
| Traitement des données<br>RGPD |                                                                                        | Envoyer                                                                                                    |
| Transmettre des documents      | L                                                                                      |                                                                                                    |
| Mes enfants                    |                                                                                        |                                                                                                    |

Si vous ne disposez pas d'un scanner, ces documents peuvent être remis en version papier à l'accueil de la mairie.

# 3. PROCEDER AUX INSCRIPTIONS :

- Cliquer sur « s'inscrire »

#### **Mes inscriptions**

Dans cet espace, vous avez la possibilité de consulter et de réserver des activités.

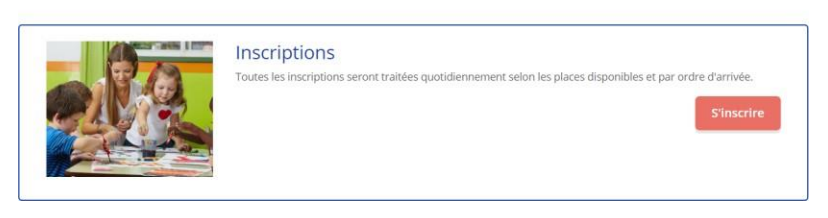

- Cliquer sur le nom de l'enfant, puis sur Suivant

#### **Mes réservations**

|                                 | En cas d'absence, les parents s'eng                   | ragent à annuler l'activité ou à le signale | r.                           |
|---------------------------------|-------------------------------------------------------|---------------------------------------------|------------------------------|
| (*)-                            |                                                       | <b>m</b>                                    |                              |
| 1. Participants                 | 2. Activités                                          | 3. Planning                                 | 4. Résumé                    |
| Sélectionner les pai            | rticipants<br>L gérez vos réservations de facon indiv | iduelle.                                    |                              |
| n sélectionnant plusieurs membr | res de la famille, vous pourrez grouper               | vos inscriptions ou annulations unique      | ment sur des activités commu |
| MERCHADOU GAETAN (6 a           | ans)                                                  |                                             |                              |

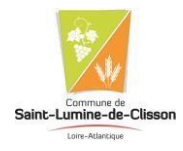

### - Choisir l'activité :

| Vous pouvez                                                                                                    | Mes rés<br>procéder ci-dessous à l'inscription, l<br>En cas d'absence, les parents s'enga | ervations<br>la réservation et l'annulation des activi<br>agent à annuler l'activité ou à le signaler | ités proposées.    |
|----------------------------------------------------------------------------------------------------|-------------------------------------------------------------------------------------------|----------------------------------------------------------------------------------------------------|--------------------|
| <b>*</b>                                                                                                    |                                                                                           | <b>*</b>                                                                                              | 2                  |
| 1. Participants                                                                                                    | 2. Activités                                                                              | 3. Planning                                                                                           | 4. Résumé          |
| Sélectionner les activi<br>Cliquez sur les activités que vous sout<br>Cliquer sur une catégorie pour afficher/m<br>PERISCOLAIRE RESTAURANT | tés<br>naitez réserver ou annuler.<br>asquer les activités concernées<br>SCOLAIRE         |                                                                                                    | 4 Retour Suivant ⊁ |
| 9 Veuillez sélectionner une catégorie                                                                                                    | pour afficher les activités associées                                                     |                                                                                                    |                    |
| Activité à naiement immédiat . 11 Activité                                                                                                 | • Retour                                                                                  | Suivant >                                                                                             |                    |

- Saisir la période ou sélectionner directement dans le calendrier :

| Saisir une période dan                                                        | s mon planning                                                                                                    |  |
|-------------------------------------------------------------------------------|----------------------------------------------------------------------------------------------------|--|
| joutez rapidement de longue période<br>our cela, complétez tous les champs ir | au planning ci-dessous en fonction de vos types de semaine.<br>dispensables et cliquez sur inscrire ou désinscrire. |  |
|                                                                               | PERISCO - MATIN                                                                                                    |  |
|                                                                               | ₩ 02/09/2021 - 06/07/2022                                                                                           |  |
|                                                                               | * Date debut * Date fin 02/09/2021  06/07/2022                                                                      |  |
|                                                                               | Toutes les semaines 🗸                                                                                               |  |
|                                                                               | Lundi Mardi Mercredi Jeudi Vendredi      Inscrire      Désinscrire                                                  |  |

Vous pouvez visualiser votre calendrier mois par mois et le contrôler, mais aussi <u>apporter des modifications en cliquant sur les zones de couleu</u> bleues (inscrit), vertes (en attente), oranges (demande de modification), roses (demande d'annulation) ou blanches (disponible)

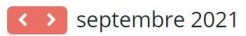

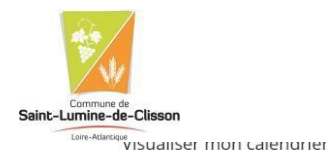

Vous pouvez visualiser votre calendrier mois par mois et le contrôler, mais aussi <u>apporter des modifications en cliquant sur les zones de couleurs</u> bleues (inscrit), vertes (en attente), oranges (demande de modification), roses (demande d'annulation) ou blanches (disponible)

| septembre 2021                    |            |          |          |          |          |          |          |          |          |          |          |          |          |          |          |          |          |          |          |          |          |          |          |          |          |          |          |          |  |
|-----------------------------------|------------|----------|----------|----------|----------|----------|----------|----------|----------|----------|----------|----------|----------|----------|----------|----------|----------|----------|----------|----------|----------|----------|----------|----------|----------|----------|----------|----------|--|
|                                   |            | Sen      | n. 35    |          | Sem. 36  |          |          |          |          | Sem. 37  |          |          |          |          |          |          | Sem. 38  |          |          |          |          |          |          |          | Sem. 39  |          |          |          |  |
| MERCHADOU GAETAN                  | je<br>02   | ve<br>03 | sa<br>04 | di<br>05 | lu<br>06 | ma<br>07 | me<br>08 | je<br>09 | ve<br>10 | sa<br>11 | di<br>12 | lu<br>13 | ma<br>14 | me<br>15 | je<br>16 | ve<br>17 | sa<br>18 | di<br>19 | lu<br>20 | ma<br>21 | me<br>22 | je<br>23 | ve<br>24 | sa<br>25 | di<br>26 | lu<br>27 | ma<br>28 | me<br>29 |  |
| PERISCO - MATIN                   |            |          |          |          | ۲        |          |          | 1        |          |          |          |          |          |          |          |          |          |          | •        |          |          |          |          |          |          |          |          |          |  |
| ende : Disponible Fermé / Ferié H | lors délai |          | En att   | ente     | de val   | idatio   | n (      | Dans     | le par   | lier     | Va       | lidé     | De       | mande    | d'anr    | ulatio   | on       | Ab       | sence    |          |          |          |          |          |          |          |          |          |  |
|                                   |            |          |          |          |          |          |          |          |          |          |          |          |          |          |          |          |          |          |          |          |          |          |          |          |          |          |          |          |  |
|                                   |            |          |          |          |          |          |          | < Re     | tou      |          | s        | iuiva    | nt⊧      |          |          |          |          |          |          |          |          |          |          |          |          |          |          |          |  |

Les inscriptions s'affichent dans le calendrier

# - Valider le résumé de vos inscriptions :

| 1. Participants  | 2. Activités             | 3. Planning            |               | 4. Résumé       |
|------------------|--------------------------|------------------------|---------------|-----------------|
| Résumé           |                          |                        |               |                 |
| MERCHADOU GAETAN |                          |                        |               |                 |
| septembre 21     |                          |                        |               |                 |
| Nom              | Période                  | Tarif                  | Туре          |                 |
| PERISCO - MATIN  | 21/09/21 : 07:15 - 08:30 | 4,18 €                 | + Inscription | n <b>û</b>      |
| PERISCO - MATIN  | 24/09/21 : 07:15 - 08:30 | 4,18€                  | + Inscription | n <b>û</b>      |
| PERISCO - MATIN  | 23/09/21 : 07:15 - 08:30 | 4,18€                  | + Inscription | n <b>û</b>      |
|                  |                          |                        |               | Total : 12.53 € |
|                  | 🗙 Vider le panier        | + Nouvelle inscription | ♥ Valider     |                 |
|                  |                          |                        |               |                 |

- Vos inscriptions seront en attente de traitement :

# **Mes Inscriptions**

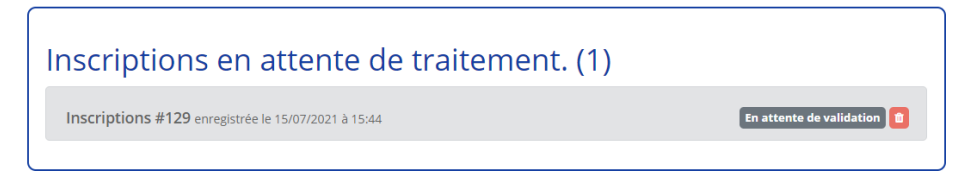

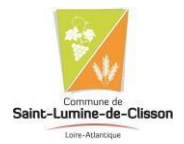

- Une alerte vous informera de la validation des inscriptions :

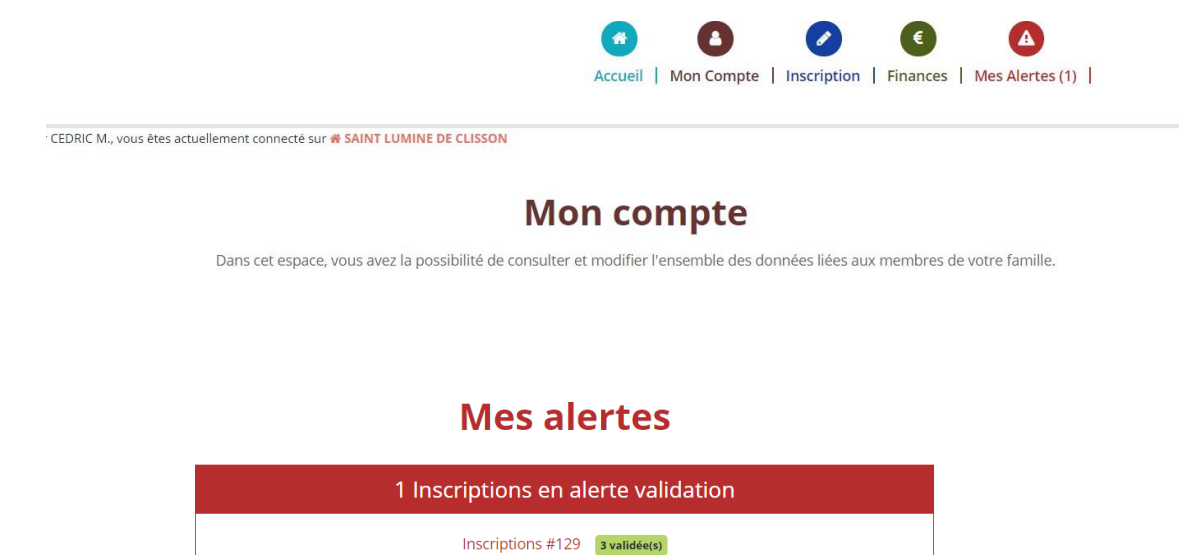

- Vous recevrez également une confirmation par mail :

#### Bonjour,

Votre demande d'inscription a été validée.

| Comn                | nande N° 000129    |                 | Du Jeudi 15 Juillet 2021 à 15:44 |                     |        |                |  |  |  |  |  |  |  |  |  |
|---------------------|--------------------|-----------------|----------------------------------|---------------------|--------|----------------|--|--|--|--|--|--|--|--|--|
| Demande             | Personne concernée | Activité        | Date                             | Arrivée             | Départ | Repas          |  |  |  |  |  |  |  |  |  |
| $\oplus \bigcirc$   | MERCHADOU GAETAN   | PERISCO - MATIN | 21 Septembre 2021 (Mardi)        | 07h15               | 08h30  |                |  |  |  |  |  |  |  |  |  |
| $\oplus \checkmark$ |                    |                 | 23 Septembre 2021 (Jeudi)        | 07h15               | 08h30  |                |  |  |  |  |  |  |  |  |  |
| $\oplus  $          |                    |                 | 24 Septembre 2021 (Vendredi)     | 07h15               | 08h30  |                |  |  |  |  |  |  |  |  |  |
|                     |                    |                 | Légende                          |                     |        |                |  |  |  |  |  |  |  |  |  |
| Horizon d'ajout     | mande wodification | emande de       | Votre demande de suppression     | Demande<br>acceptée | refu   | Demande<br>sée |  |  |  |  |  |  |  |  |  |
| 0 5                 |                    |                 |                                  |                     |        |                |  |  |  |  |  |  |  |  |  |

#### Coordonnées utiles :

Tél. mairie : 02 40 54 76 38 – accueil@saintluminedeclisson.com– Tél. accueil périscolaire : 02 40 54 48 32 - <u>accueil-perisco.saint-lumine@orange.fr</u>